# SIMPLIFY DIGITAL SIGNAGE

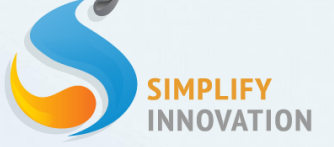

# Digital Signage คืออะไร?

ระบบdigital signage คือระบบสื่อประชาสัมพันธ์ดิจิตอล ที่ใช้ ในการประชาสัมพันธ์ โฆษณา หรือสื่อสารองค์กร ผ่านทางอุปกรณ์ต่างๆ เช่น จอภาพ,video wall,ตู้kiosk หรือ smart device ต่างๆ

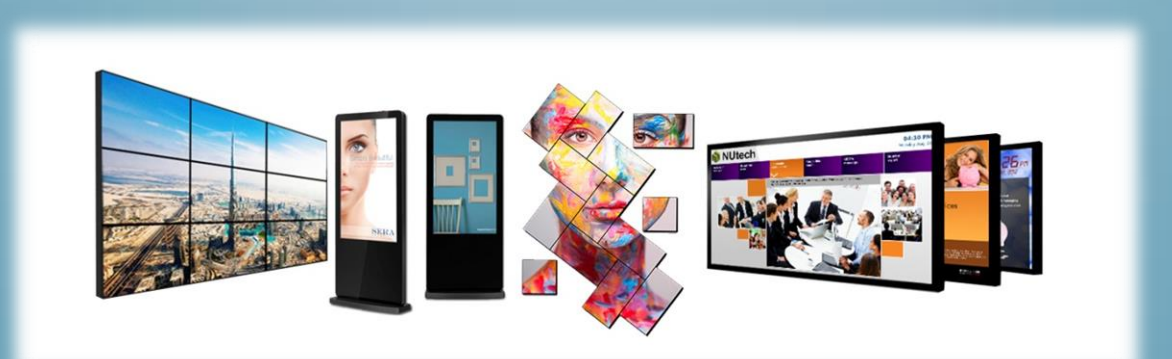

## ประโยชน์ของDigital signage

ระบบdigital signage จะช่วยให้การประชาสัมพันธ์หรือโฆษณาเป็นไปได้ อย่างง่ายดาย ซึ่งผู้ใช้สามารถจัดการการแสดงผลได้ ด้วยระบบจัดการที่ สะดวกสบาย ทั้งเรื่องการสร้างรูปแบบการแสดงผล ตารางเวลา อีกทั้งสามารถ ควบคุมได้จากศูนย์กลางผ่านระบบอินเตอร์เน็ต หรือ ระบบเน็ตเวิร์ก

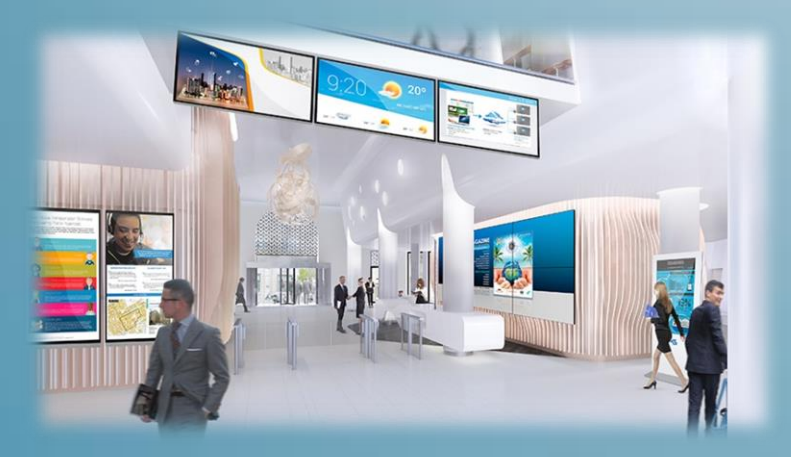

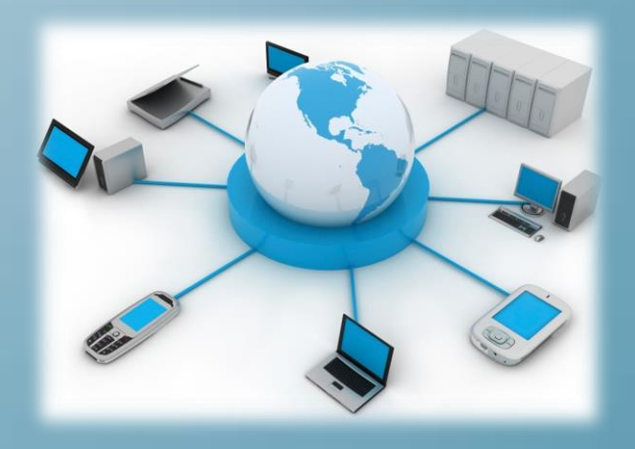

# Simplify Signage ดีอย่างไร?

"Simplify Signage" ถูกออกแบบมาเพื่อการใช้งานที่ง่ายและ สะดวก การจัดการที่ไม่ซับซ้อนวุ่นวาย ระบบที่มีความยืดหยุ่นและเสถียร ซึ่งเหมาะกับการใช้งานทุกรูปแบบ

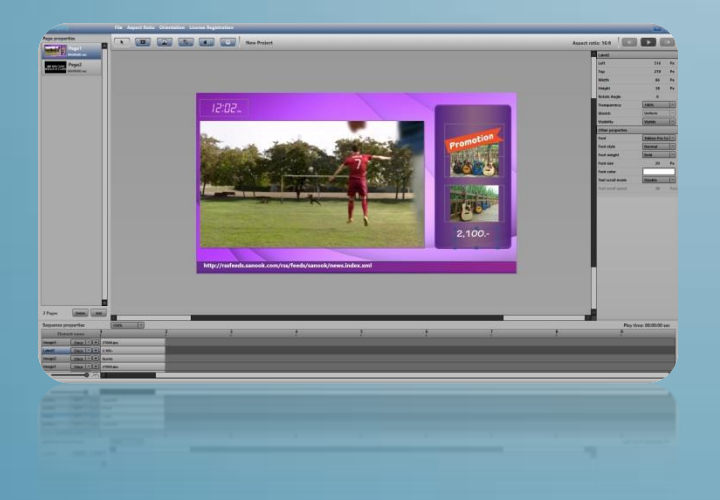

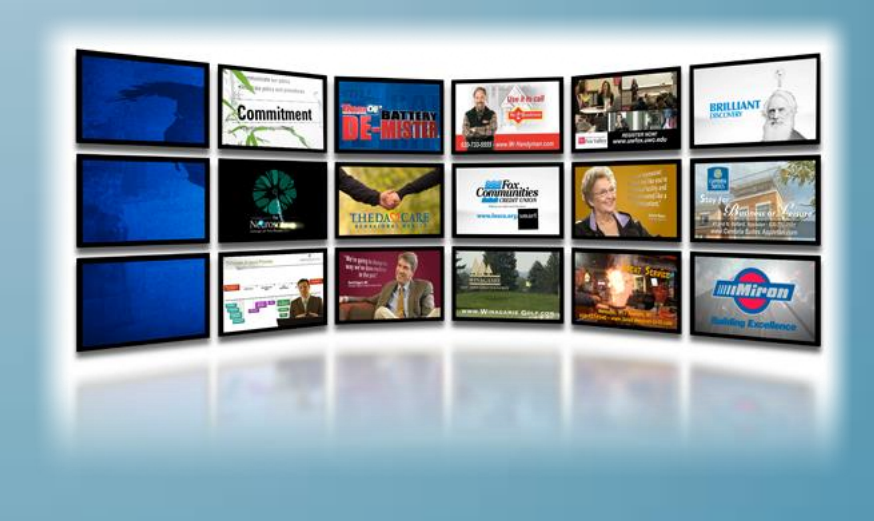

# Simplify Signage กำอะไรได้บ้าง?

- ✓สร้างcontent ได้อย่างอิสระ ไม่มีข้อจำกัดในเรื่องlayoutต่างๆ
- รองรับการแสดงผล ในรูปแบบของ วิดีโอ,รูปภาพ,ข้อความ และ ข้อความวิ่ง ,ไฟล์เสียง,Youtube,Live streaming,website และนาฬิกาบอกเวลา
- สามารถpreview ดูตัวอย่างการแสดงผลจริงได้ และexportงานไปยัง โปรแกรมออกแบบเครื่องอื่นได้
- สามารถจัดplaylist และตารางเวลาการแสดงผลได้ โดยไม่ต้องมีtimelineให้ ยุ่งยาก
- สามารถควบคุมเครื่องได้แสดงผลได้จากศูนย์กลางผ่านระบบnetwork

# Simplify Signage กำอะไรได้บ้าง?

- สามารถมอนิเตอร์ดูการแสดงผลจริงได้และแจ้งเตือนเมื่อระบบมีปัญหาผ่านไลน์
- รองรับการทำงานแบบoffline ได้โดยการอัพเดทข้อมูลผ่าน USB thumb drive (เฉพาะ window)
- สามารถดึงข้อมูลอื่นๆจากอินเตอร์เน็ตได้ เช่น ข่าวประจำวัน กีฬา บันเทิง ผ่าน rss feed
- รองรับการแสดงผลทั้งแบบแนวนอนและแนวตั้ง
- รองรับการทำงานบนdevice มากมาย เช่น TV, video wall, projector , tablet , smart phone
- รองรับการทำงานบนOS ได้ทั้ง window และ android

# ทำไมต้องเลือก Simplify Signage?

- ใช้งานง่าย สะดวกสบาย user interface เป็นมิตรกับผู้ใช้งาน
- ✓ ระบบมีความเสถียร สามารถทำงานได้ 24hr/7 day
- 🗸 ระบบมีความยืดหยุ่น เนื่องด้วยเป็นซอฟแวร์ที่ทางเราพัฒนาขึ้นเอง
- 🗸 ราคาประหยัด
- ✓ มีบริการcloud server และ private server
- มีทีมsupport ที่มีความชำนาญงานมากกว่า4ปี
- มีทีมติดตั้งที่ได้มาตรฐาน
- มีบริการหลังการขายที่ดี

#### Our Customer

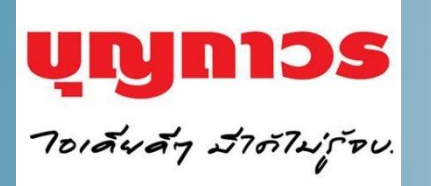

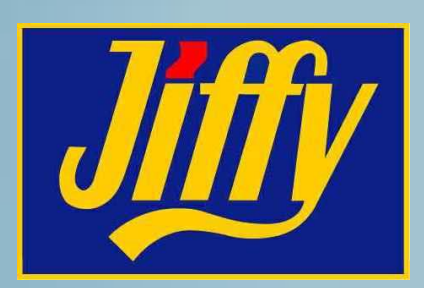

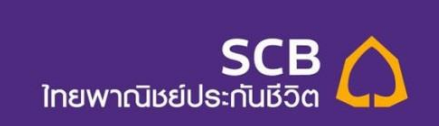

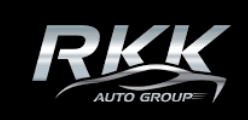

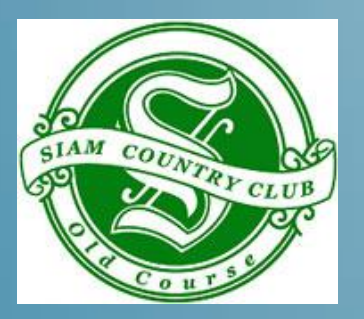

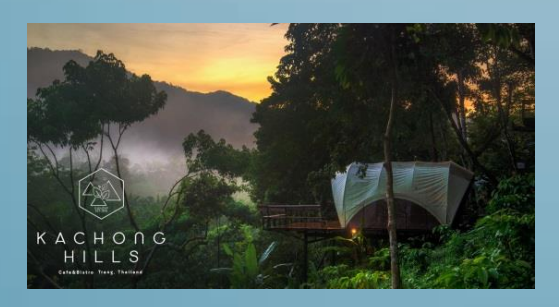

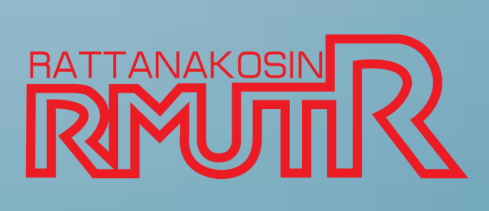

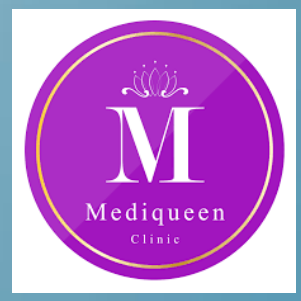

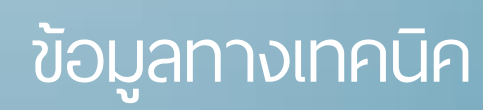

### โครงสร้างของระบบ

#### Media server

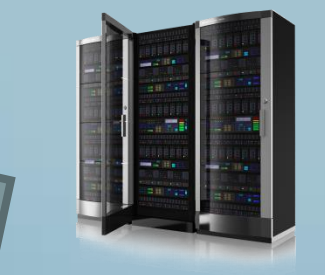

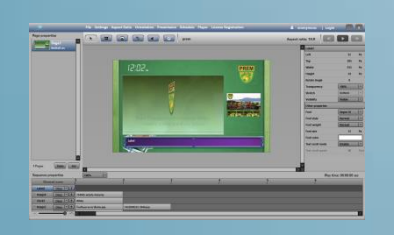

โปรแกรม Simplify Creator

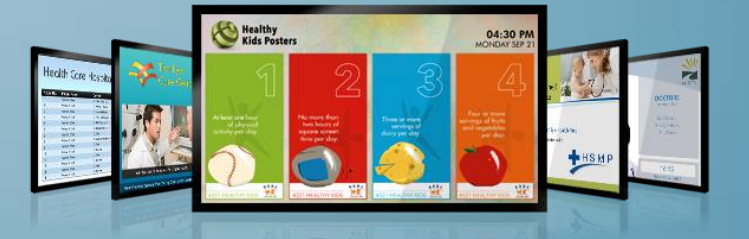

จอแสดงผล และ <u>กล่องควบ</u>คุม

#### Simplify Creator

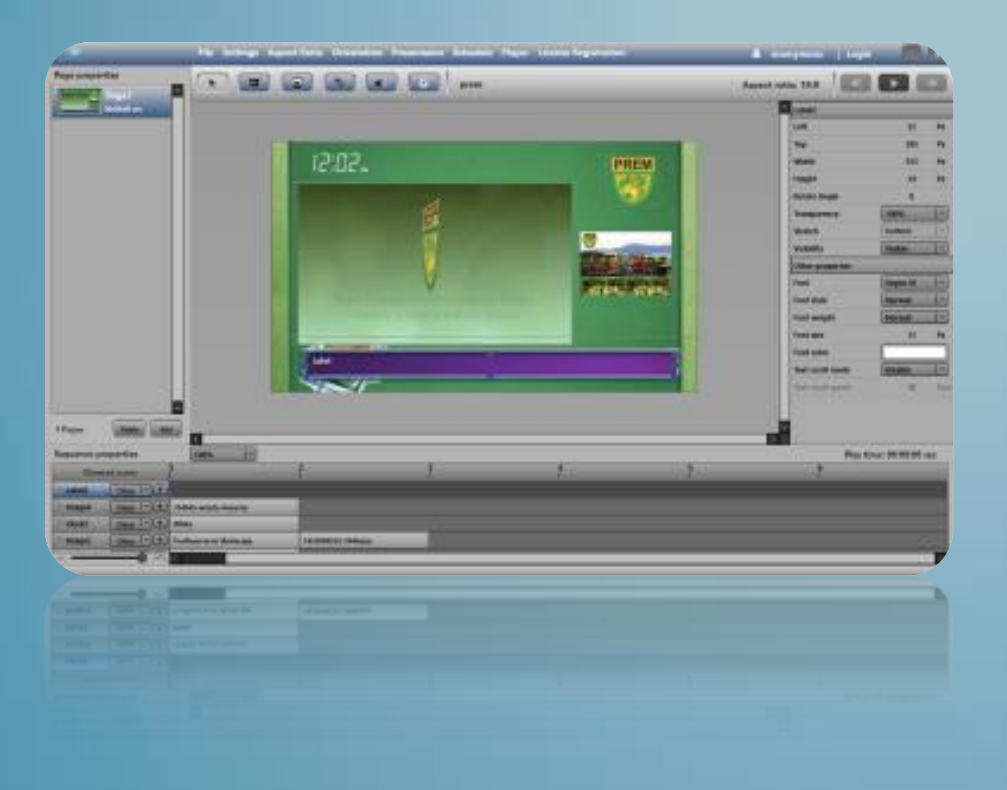

เป็นโปรแกรมที่ใช้ในการออกแบบ content โดยใช้การลากวาง(drag and drop) และจัดลำดับการเล่นของไฟล์ มีเดียต่างๆได้ และยังใช้สร้างplaylist และตารางเวลา(schedule) เพื่อสร้างผัง การแสดงผล และยังใช้ในการจัดการ player ทุกตัวผ่านระบบnetworkได้

#### Media Server

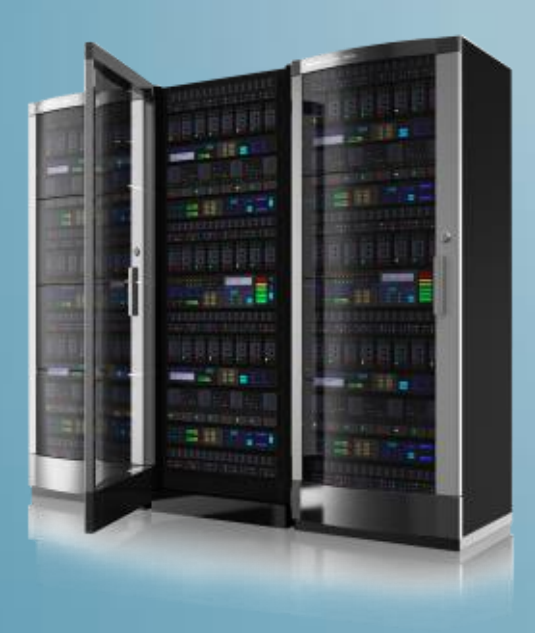

เป็นที่เก็บข้อมูลต่างๆ เช่นcontent ไฟล์ข้อมูลต่างๆ อีกทั้งยังเป็นตัวเชื่อมต่อ อุปกรณ์ต่างๆเข้าด้วยกัน เช่น ระหว่าง simplify creator กับ Playerทุกตัวในระบบ

# กล่องควบคุม(ติดกับจอภาพ)

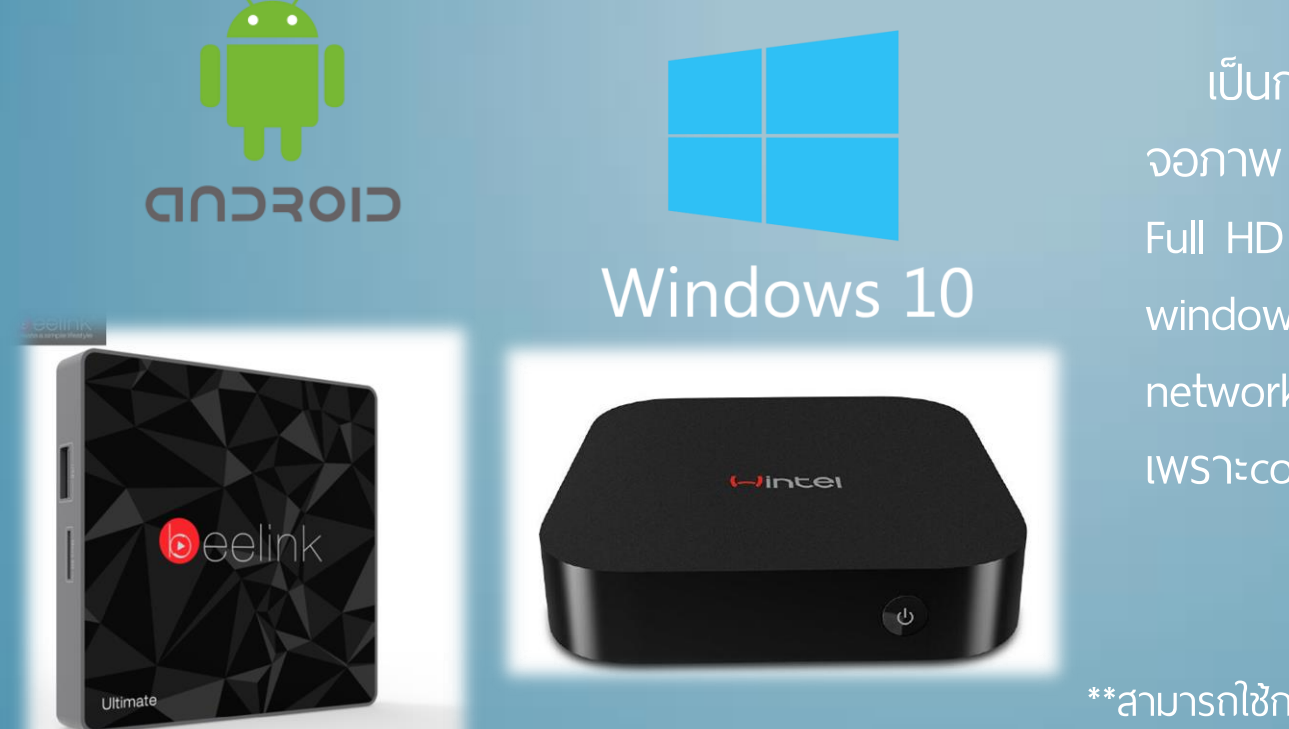

เป็นกล่องแสดงผลซึ่งติดอยู่กับ จอภาพ แสดงผลในระดับ 1080P หรือ Full HD มีให้เลือกทั้ง android และ window สามารถทำงานได้แม้ไม่มีระบบ network หรือ network ใช้งานไม่ได้ เพราะcontent จะถูกเก็บไว้ที่ตัวมันเอง

\*\*สามารถใช้กล่องแสดงผลได้ทุกรุ่นทุกยี่ห้อ ที่เป็น window หรือAndroid\*\*

#### System details

✓ Video support- .mp4,.wmv,.avi,.mov,.mkv

✓ Audio support- .mp3

✓ Image support- .jpg,.png

✓ Network – Lan/Wifi/4G

✓ OS- Window/Android (newer 4.1)

✓ Bandwidth – more than 1Mbps/1Mbps

✓ Server – Linux/Window server

SIMPLIFY CREATOR

### Simplify Creator

|                           | File Settings Aspect Ratio          | Orientation Presentaion Schedule      | Player License Registration                                                                                                    |                                          | 🌲 anonymous   Logi | n 🗖 🗖             |
|---------------------------|-------------------------------------|---------------------------------------|----------------------------------------------------------------------------------------------------|------------------------------------------|--------------------|-------------------|
| Page properties           |                                     | ScBlife                               |                                                                                                    |                                          | Aspect ratio: 16:9 |                   |
| 00:00:00 sec              |                                     |                                       |                                                                                                    |                                          | Clock3             |                   |
|                           |                                     |                                       |                                                                                                    |                                          | Left               | 539 1             |
|                           |                                     |                                       |                                                                                                    |                                          | Тор                | 36 1              |
|                           |                                     |                                       |                                                                                                    |                                          | Width              | 90 1              |
|                           |                                     |                                       | n n 4 4 4                                                                                                    |                                          | Height             | 32 1              |
|                           |                                     | SCB A                                 |                                                                                                    | http://iocalhost/test/                   | Rotate Angle       | 0                 |
|                           |                                     |                                       |                                                                                                    | 15:05*                                   | Transparency       | 100%              |
|                           |                                     | กรณาเลือดปร                           |                                                                                                    |                                          | Stretch            | Uniform           |
|                           |                                     | nștă litionoc                         | 5-111031113                                                                                                    |                                          | Visibility         | Visible           |
|                           |                                     |                                       |                                                                                                    | I DE TERM                                | Other properties   |                   |
|                           |                                     | ນຳາວະເພີ້ຍປາວະກຳເປັນເາກ / ປີສ່ອວາສຸ   | ณัก / คืนไมะสวีจรับเงิน (TR)                                                                                                    |                                          |                    |                   |
|                           |                                     |                                       |                                                                                                    | 500 0                                    |                    |                   |
|                           |                                     |                                       |                                                                                                    | Inswycastus/Listo                        |                    |                   |
|                           |                                     | พ่ออามุ. รู้เงิน, เปลี่ยงแปลการมรรรม์ | บริการสินโหม                                                                                                    |                                          |                    |                   |
|                           |                                     |                                       |                                                                                                    | 10 10 10 10 10 10 10 10 10 10 10 10 10 1 |                    |                   |
|                           |                                     | าสีการด้างสม                          | and a second second sec |                                          |                    |                   |
|                           |                                     |                                       | -                                                                                                    |                                          |                    |                   |
|                           |                                     | บริษัท ไหยพาณิชย์ประกันชีวิต จำกั     | <b>โด (มหาชน)</b> ศนย์บริการลกค้า                                                                                                    | สาขารัชดาภิเษก                           |                    |                   |
|                           |                                     |                                       |                                                                                                    |                                          |                    |                   |
|                           |                                     |                                       |                                                                                                    |                                          |                    |                   |
|                           |                                     |                                       |                                                                                                    |                                          |                    |                   |
| ×                         |                                     |                                       |                                                                                                    |                                          |                    |                   |
| 1 Pages Delete Add        | -                                   |                                       |                                                                                                    |                                          |                    |                   |
| Sequence properties       | 100%                                |                                       |                                                                                                    |                                          | Play 1             | ime: 00:00:10 rec |
| Element name 1            | 2                                   | 3                                     | 4                                                                                                    | 5                                        | 6 7                |                   |
|                           |                                     |                                       |                                                                                                    |                                          |                    |                   |
| Labell Reo + whh          | ง ไหยพากันชอบระกันชีวิต จำกัด (มหา- |                                       |                                                                                                    |                                          |                    |                   |
| Clocks Rep + White        |                                     |                                       |                                                                                                    |                                          |                    |                   |
| timages Reo + sch.r       |                                     |                                       |                                                                                                    |                                          |                    |                   |
| C visito1 End 1* (+) Schl | re renovate1030P FinaLmp4           |                                       |                                                                                                    |                                          |                    |                   |
|                           |                                     |                                       |                                                                                                    |                                          |                    |                   |

เป็นโปรแกรมใช้ในการสร้าง content และควบคุมการ แสดงพล ทั้งการจัดplaylist , schedule และการจัดการ player โดยมีelementให้ใช้งาน ดังนี้

- Video
- **I**mage
- Text,Scroll text
- Sound player
- Clock

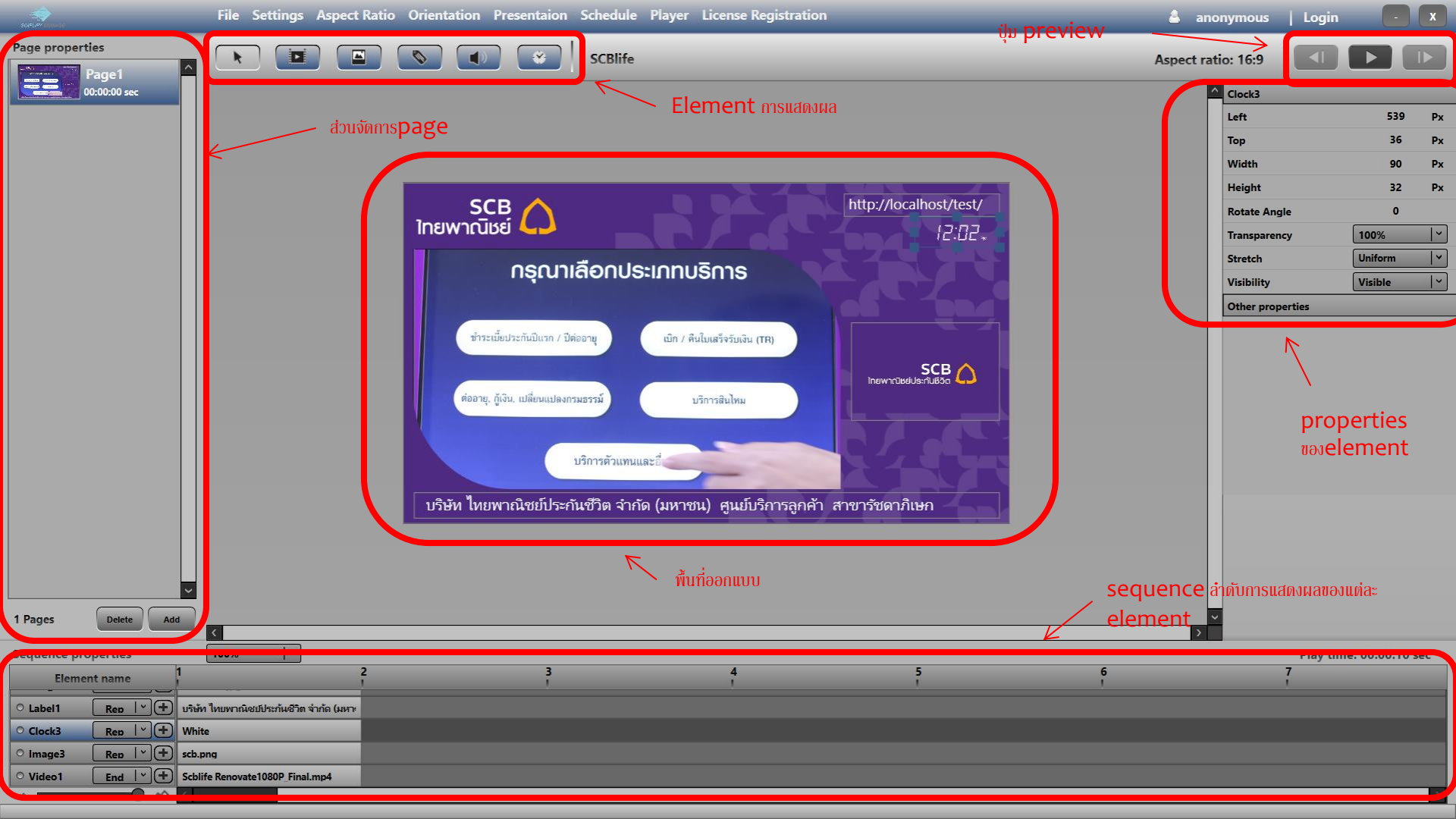

#### การสร้างelement

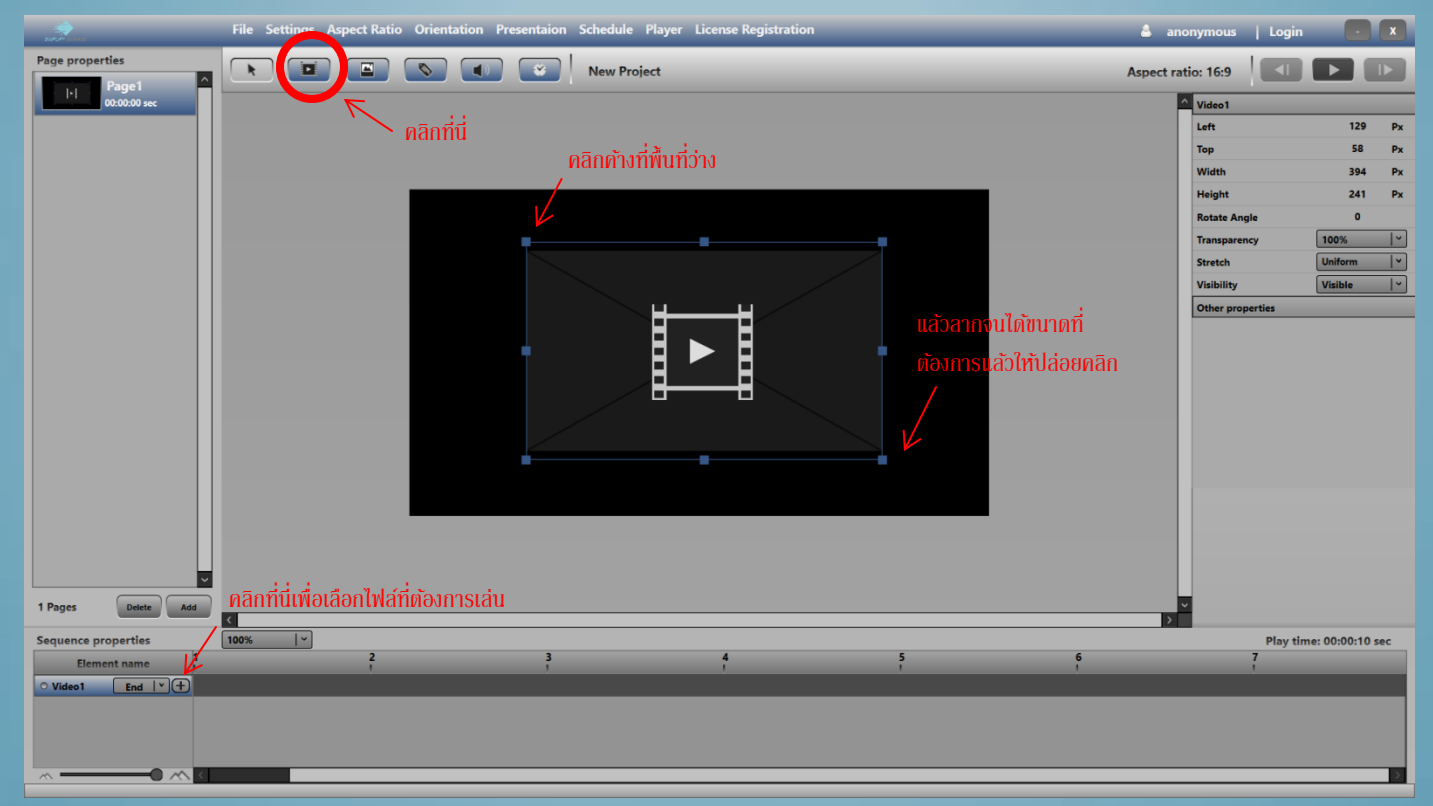

## การสร้างelement

| Page properties     |                         | New Proj           | ect           |                              | Aspect        | ratio: 16:9      |                  |
|---------------------|-------------------------|--------------------|---------------|------------------------------|---------------|------------------|------------------|
| 00:00:00 sec        |                         |                    |               |                              |               | Video1           |                  |
|                     |                         |                    |               |                              |               | Left             | 129              |
|                     |                         |                    |               |                              |               | Тор              | 58 P             |
|                     |                         |                    |               |                              |               | Width            | 394 P            |
|                     |                         |                    |               |                              |               | Height           | 241 P            |
|                     |                         | Video Content Ed   | iter Video1   | 🚽 🗸 คลิกเพื่                 | abrowse       | Rotate Angle     | 0                |
|                     |                         |                    | tor - video i | Tulo                         |               | Transparency     | 100%             |
|                     |                         | Location:          |               |                              |               | Stretch          | Uniform          |
|                     |                         | Original Duration: | 00:00:10      |                              |               | Visibility       | Visible          |
|                     |                         | original buration. |               |                              |               | Other properties |                  |
|                     |                         | Content Duration:  | 00:00:10      | ปรับ <b>duration</b> ของ     | content       |                  |                  |
|                     |                         | Volume:            | 0.5           |                              |               |                  |                  |
|                     |                         | Sequence:          |               | ปรับระดับเสี <mark>ยง</mark> |               |                  |                  |
|                     | ตั้นพื่อให้แสดาพถ้อบอ้า | Timeline properti  | es            |                              |               |                  |                  |
|                     | Mitmothitamim50bill     | Binding with       | None          |                              |               |                  |                  |
|                     | elementຫົວອື່ນ          |                    |               |                              |               |                  |                  |
|                     |                         | Start delay:       | 0 sec         | iaan <b>tran</b> s           | Ition ดอนเข้า |                  |                  |
|                     |                         | Transition in:     | None          |                              |               |                  |                  |
|                     |                         | Transition out     | None          | ā < 👘 🗸                      |               |                  |                  |
|                     |                         |                    |               | - Vanatrane                  | tion manage   |                  |                  |
|                     |                         |                    | Add           | taon <b>cians</b> i          |               |                  |                  |
|                     |                         |                    |               |                              |               |                  |                  |
| 1 Pages Delete Add  | K                       |                    |               |                              | 2             |                  |                  |
| Sequence properties | 100%   ~                |                    |               |                              |               | <br>Play ti      | me: 00:00:10 sec |
| Element name 1      | 2                       | 3                  | 4             | 5                            | 6             | 7                |                  |
| ○ Video1 End   ▼ +  |                         |                    |               |                              |               |                  |                  |
|                     |                         |                    |               |                              |               |                  |                  |
|                     |                         |                    |               |                              |               |                  |                  |
|                     |                         |                    |               |                              |               |                  |                  |
|                     |                         |                    |               |                              |               |                  |                  |

### การสร้างelement

| File Settings As                  | spect Ratio Orientation Presentaion Schedule Player License Registration | 🌲 anonymous   Login 🛛 💽 |
|-----------------------------------|--------------------------------------------------------------------------|-------------------------|
| Page properties                   | New Project                                                              | Aspect ratio: 16:9      |
| 00:00:00 sec                      |                                                                          | Video1                  |
|                                   |                                                                          | Left 129 Px             |
|                                   |                                                                          | Тор 58 Рх               |
|                                   |                                                                          | Width 394 Px            |
|                                   |                                                                          | Height 241 Px           |
|                                   |                                                                          |                         |
|                                   |                                                                          | Stretch Uniform         |
|                                   | กรุณาเสอกบระเภทบรการ                                                     | Visibility Visible   ~  |
|                                   |                                                                          | Other properties        |
|                                   | ข้าระเนื้อประกับอินาก / ปีต่ออายุ เมิก / ดีนโมงเรีงรัมเมิน (TR)          |                         |
|                                   |                                                                          |                         |
|                                   | ต่ออายุ, กู้เงิน, แมี่ยนแปลงกามอรรม์ บริการมินไหน                        |                         |
|                                   |                                                                          |                         |
|                                   | บริกาศัวแทนและยั                                                         |                         |
|                                   |                                                                          |                         |
|                                   |                                                                          |                         |
|                                   |                                                                          |                         |
|                                   |                                                                          |                         |
|                                   |                                                                          |                         |
|                                   | and antihe contant antimaling demonstration                              |                         |
| 1 Pages Delete Add                |                                                                          |                         |
|                                   | Sequence ได้โดยการคลิกค้างและเลื่อน                                      | ×                       |
| Sequence properties 100% ×        |                                                                          | Play time: 00:00:10 sec |
| Contract of the Description State |                                                                          |                         |
| Schire Renovate1080P Final.mp4    |                                                                          |                         |
|                                   |                                                                          |                         |
|                                   |                                                                          |                         |
|                                   |                                                                          | 2                       |

### การสร้าง Video

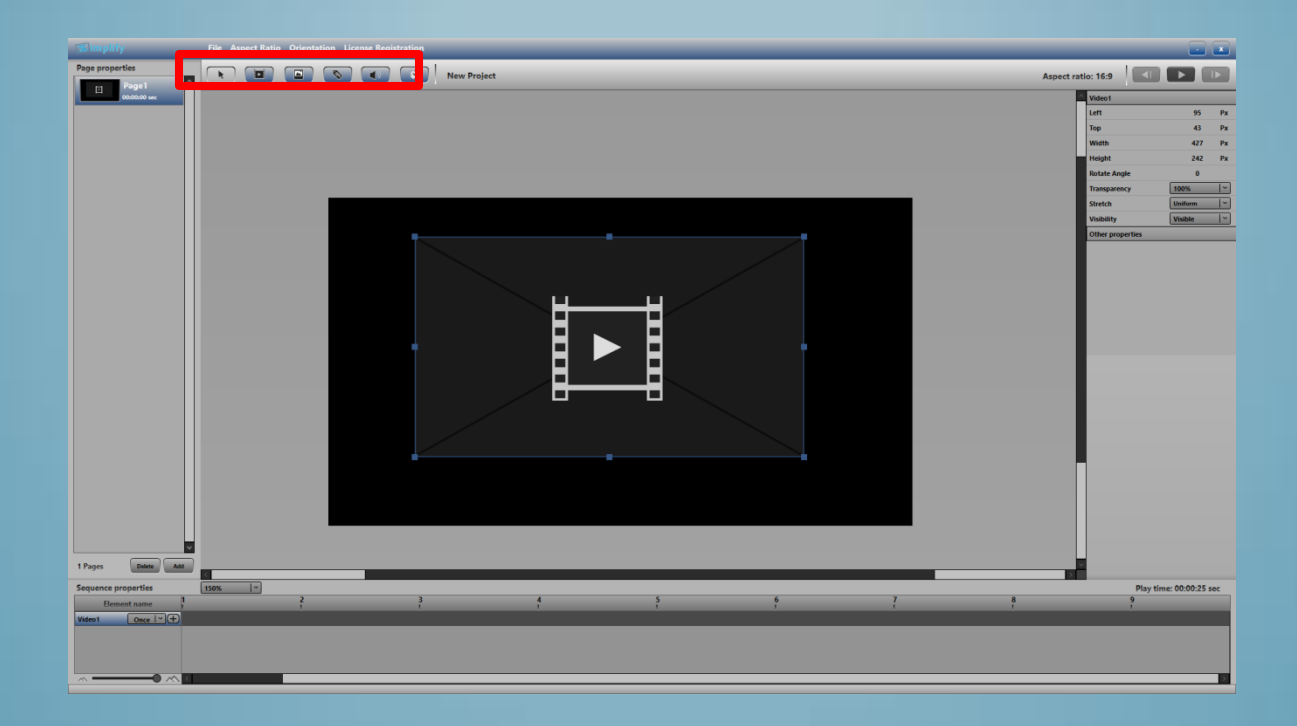

์ 🗾 ในกรอบสีแดงด้านบน แล้ว มาคลิกที่พื้นที่ออกแบบ โดยคลิกค้างเพื่อวาดเฟรมของวิดีโอ

### การสร้าง Video

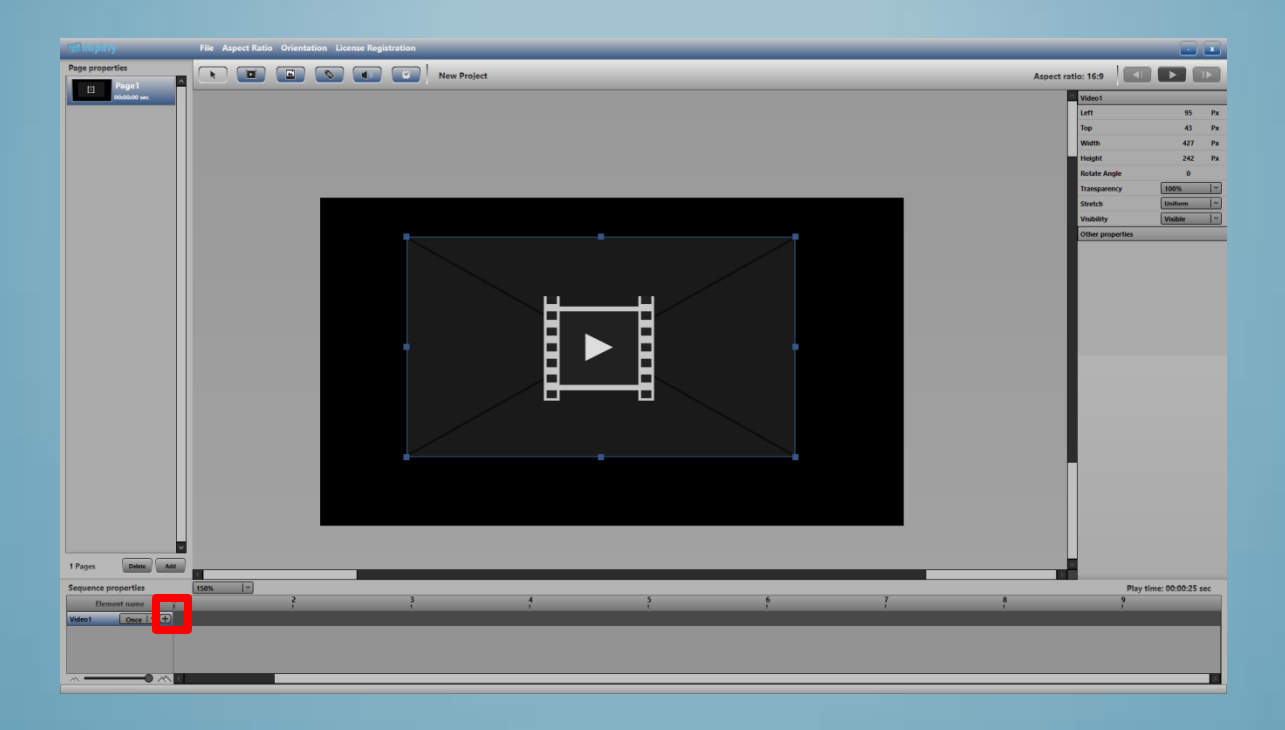

🕀 ในกรอบสีแดงด้านล่างเพื่อเพิ่มไฟล์video

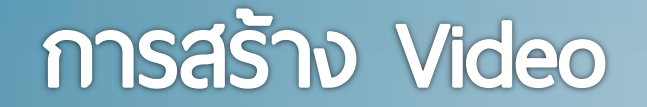

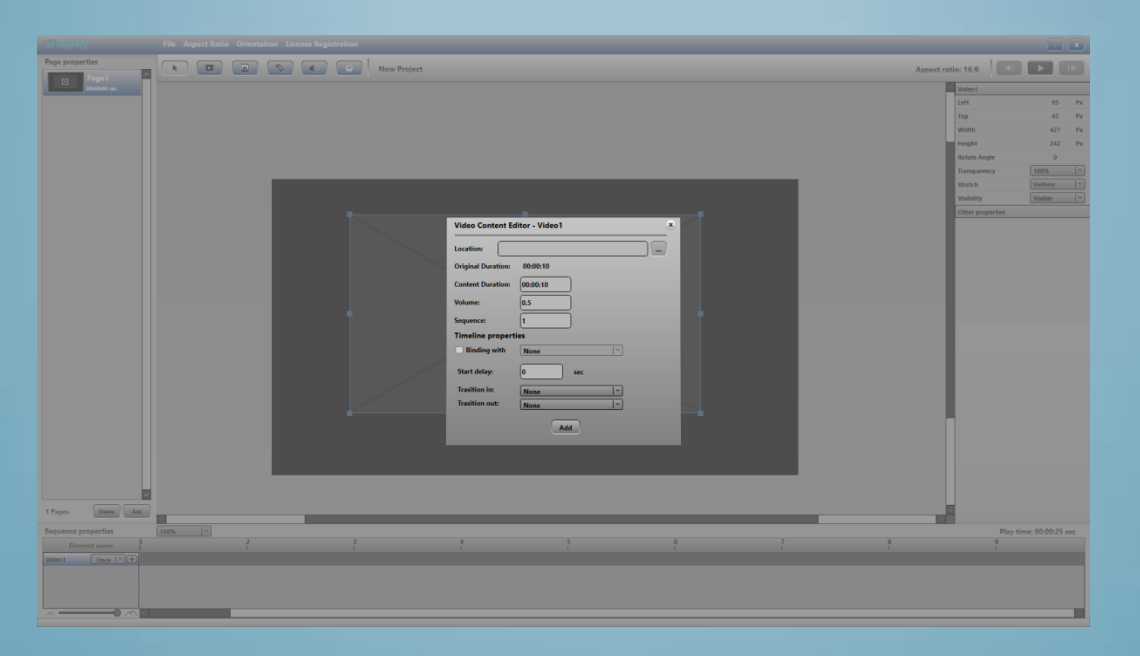

Browser เลือกไฟล์videoที่ต้องการ และตั้งค่าอื่นๆ เช่น ระดับเสียง transition in , transition out หรือให้เริ่มพร้อมเฟรมอื่น โดยเลือกที่ binding with(จะทำงานพร้อมกันเมื่อถึงsequenceนั้นๆ)

#### การสร้าง Video

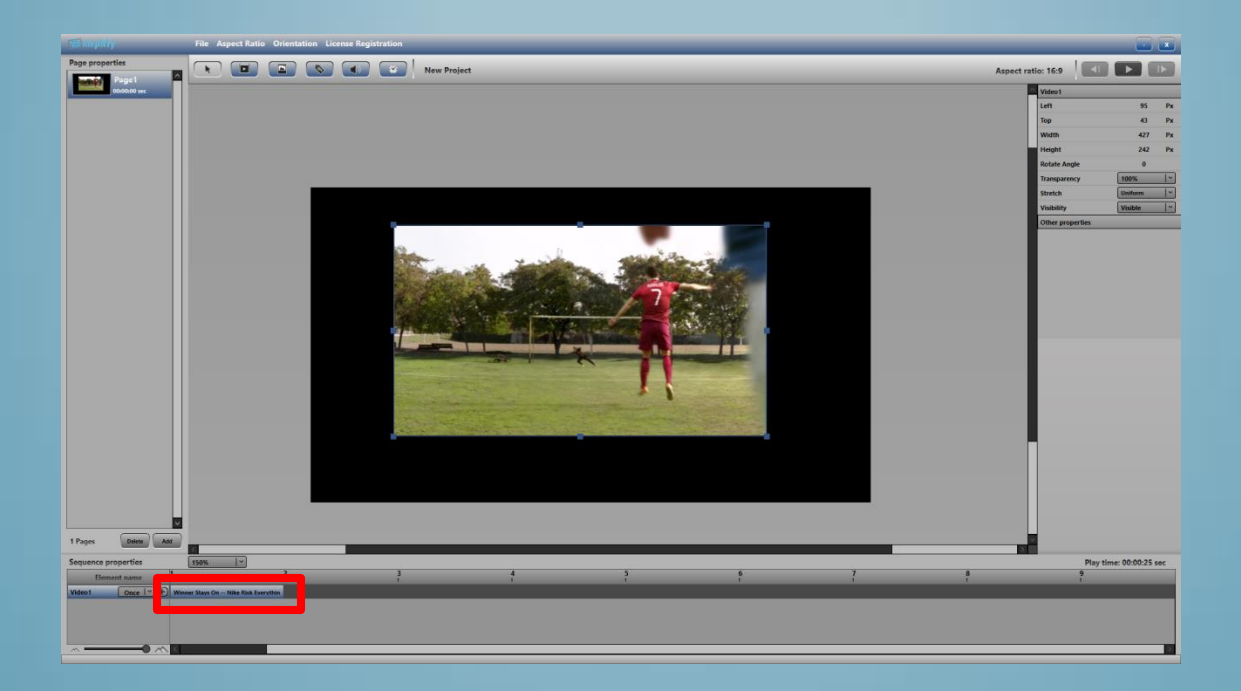

เมื่อคลิกปุ่มAdd จะแสดงbarของcontentนั้น ๆ โดยสามารถแก้ไขได้โดยการ double click หลังจาก นั้นสามารถเพิ่มไฟล์ต่อไปเรื่อย ๆ โดยคลิกที่ปุ่ม

# การสร้าง Image

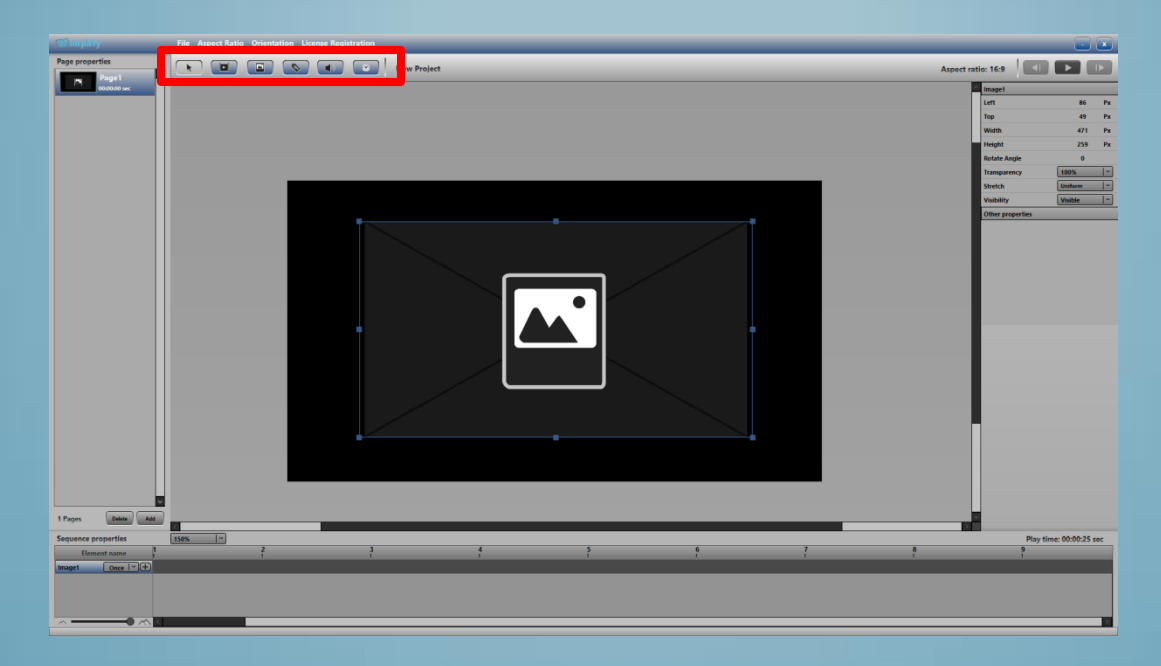

ดลิกที่ปุ่ม 🔲 🔄 ในกรอบสีแดงด้านบน แล้ว มาคลิกที่พื้นที่ออกแบบ โดยคลิกค้างเพื่อวาดเฟรมของรูปภาพ

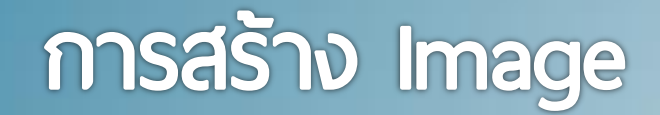

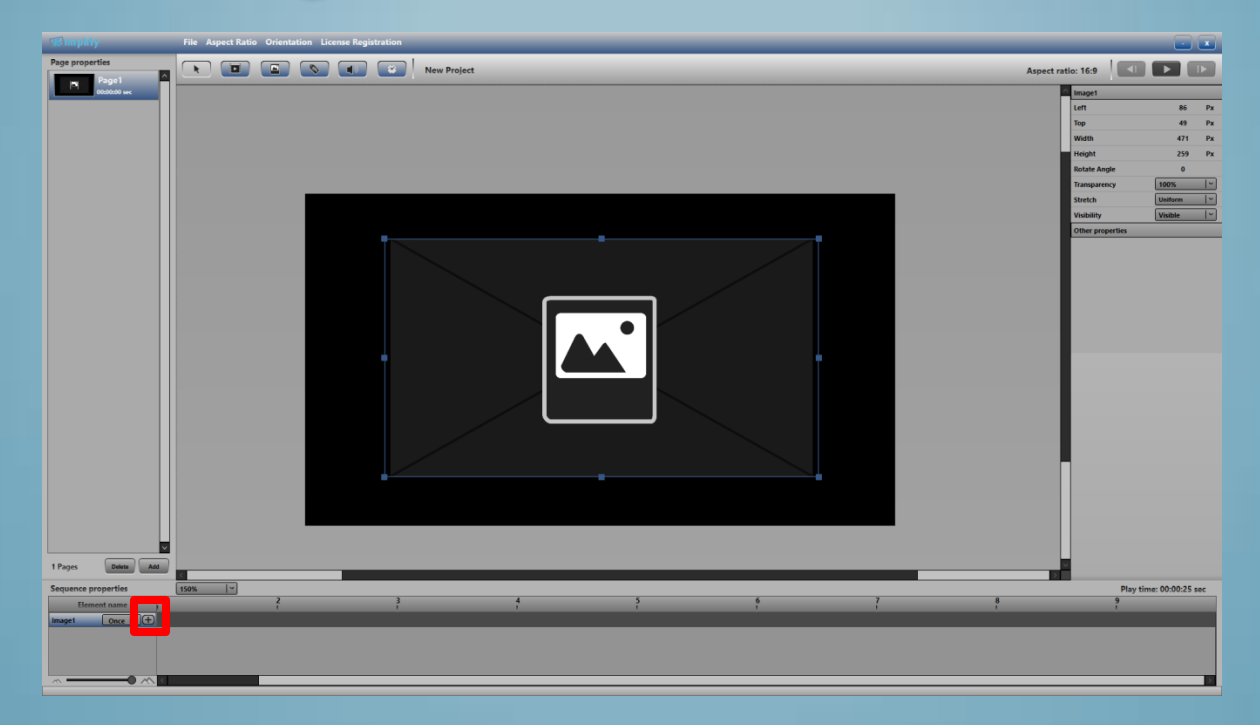

🕀 ในกรอบสีแดงด้านล่างเพื่อเพิ่มไฟล์**image** 

# การสร้าง Image

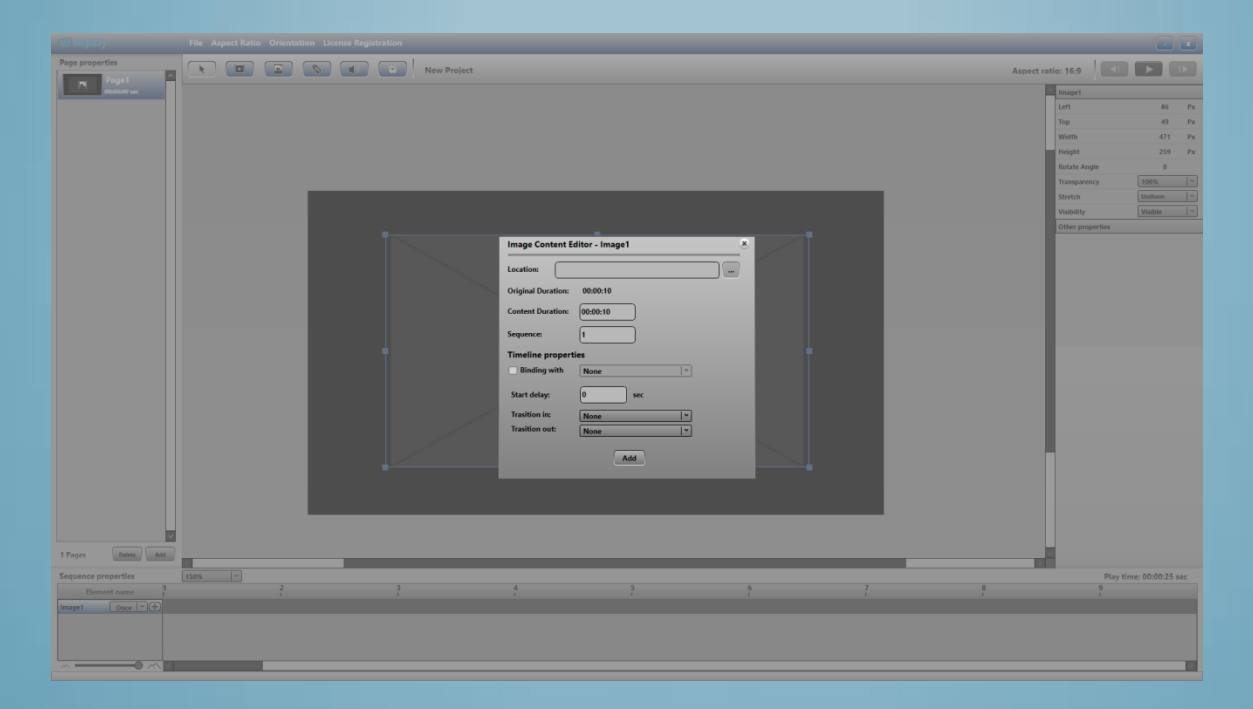

Browser เลือกไฟล์imageที่ต้องการ และตั้งค่าอื่นๆ เช่น transition in , transition out หรือให้เริ่มพร้อมเฟรมอื่น โดยเลือกที่ binding with(จะทำงานพร้อมกันเมื่อถึงsequenceนั้นๆ)

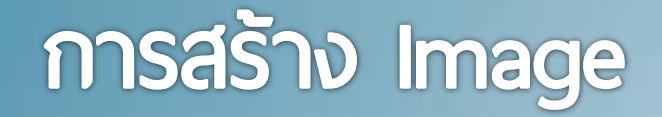

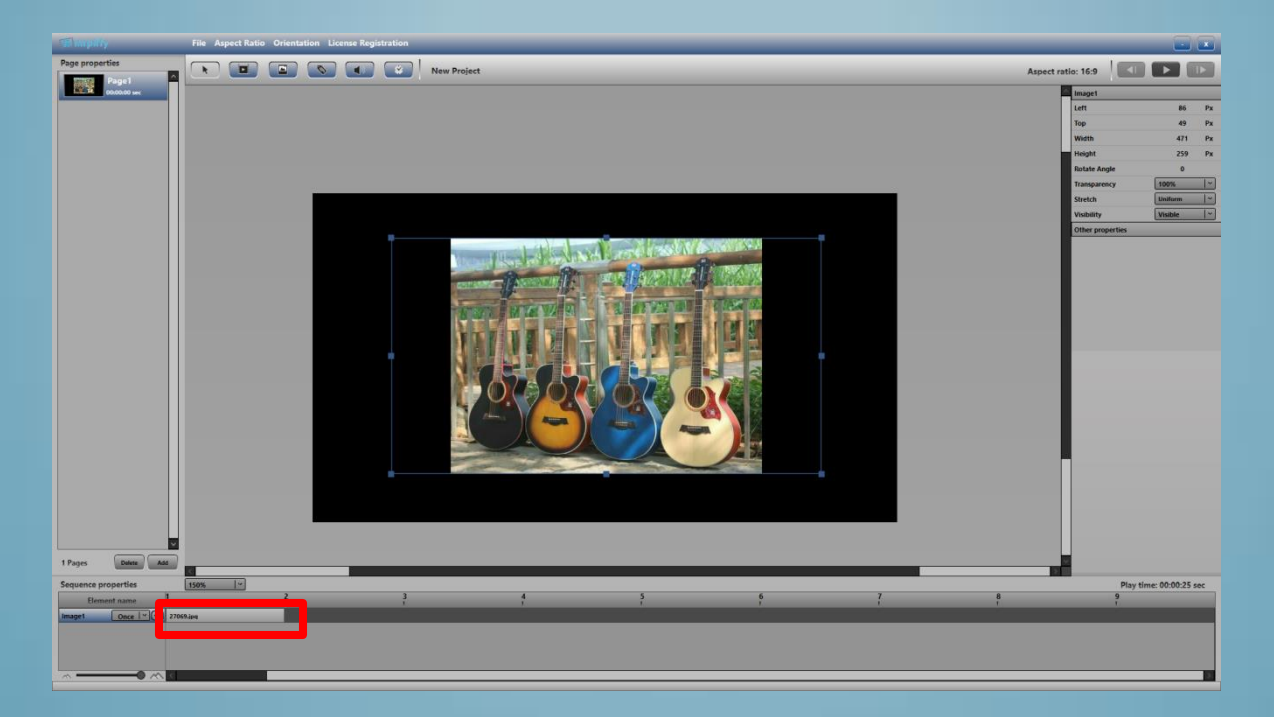

เมื่อคลิกปุ่มAdd จะแสดงbarของcontentนั้น ๆ โดยสามารถแก้ใขได้โดยการ double click หลังจาก นั้นสามารถเพิ่มไฟล์ต่อไปเรื่อย ๆ โดยคลิกที่ปุ่ม

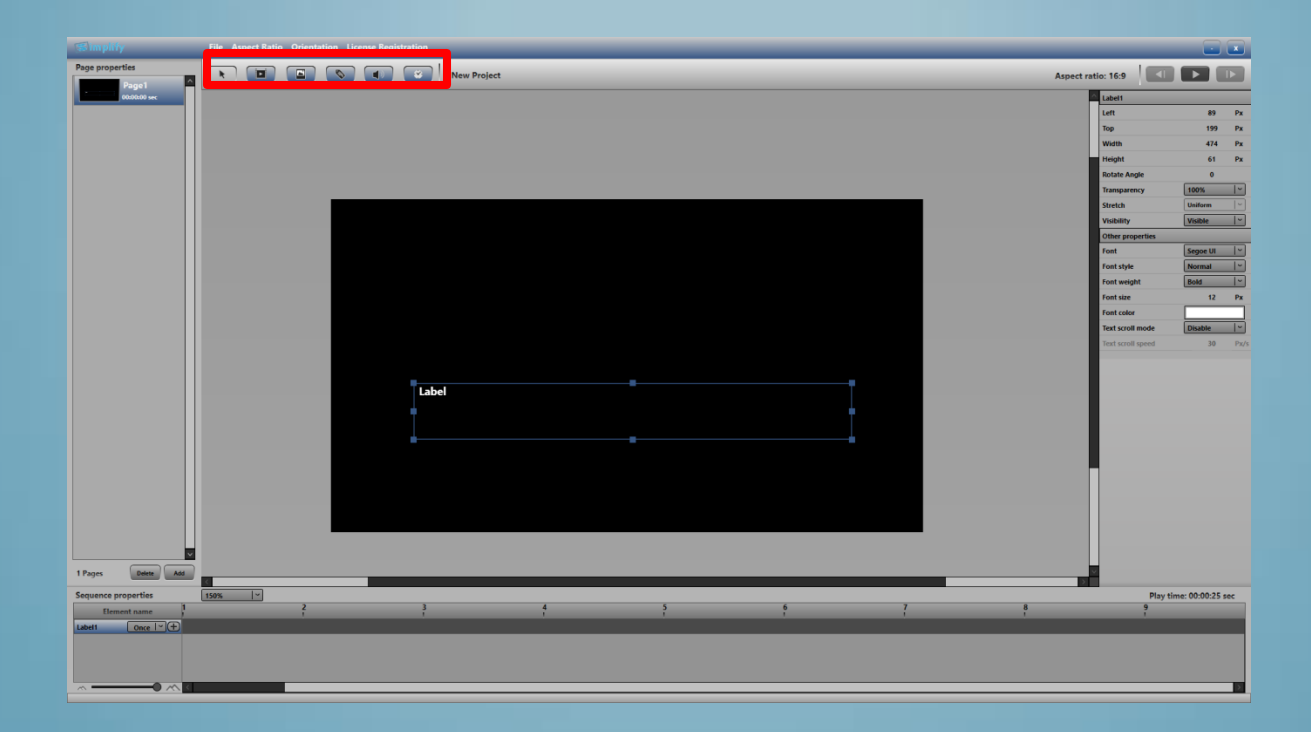

้คลิกที่ปุ่ม 🔲 🌑 ในกรอบสีแดงด้านบน แล้ว มาคลิกที่พื้นที่ออกแบบ โดยคลิกค้างเพื่อวาดเฟรมของข้อความ

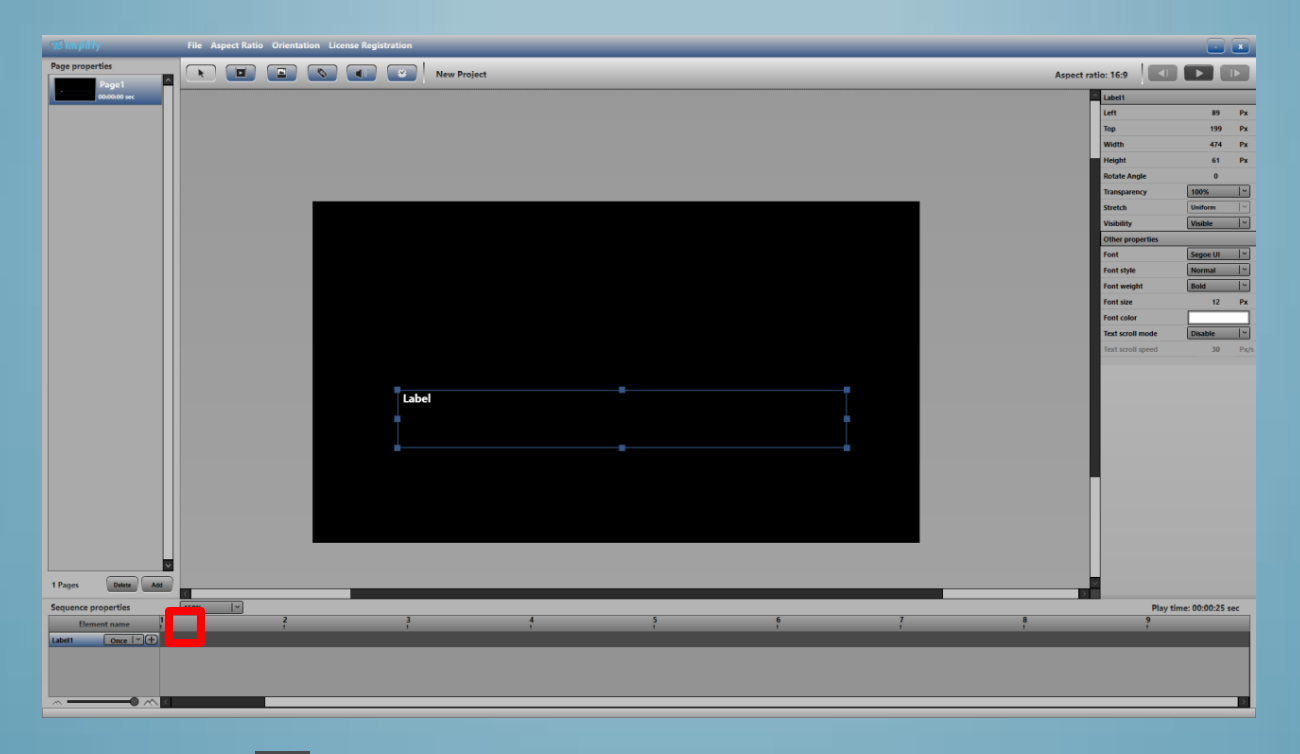

🕒 ໃนกรอบสีแดงด้านล่างเพื่อเพิ่มข้อความ

| Simplify File Aspect Ratio Orientation License Rep |             |                                       |                           |
|----------------------------------------------------|-------------|---------------------------------------|---------------------------|
| Page properties                                    | New Project |                                       | Aspect ratio: 16:9        |
| 2000000 sec                                        |             |                                       | Label1                    |
|                                                    |             |                                       | Left 89 Px                |
|                                                    |             |                                       | Top 199 Px                |
|                                                    |             |                                       | Width 474 Px              |
|                                                    |             |                                       | Height 61 Px              |
|                                                    |             |                                       | Rotate Angle 0            |
|                                                    |             |                                       | Transparency 100%         |
|                                                    |             |                                       | Stretch Uniform V         |
|                                                    |             |                                       | Visibility Visible ~      |
|                                                    |             |                                       | Other properties          |
|                                                    |             | Label Content Editor - Label1 8       | Font Segoe UI             |
|                                                    |             |                                       | Font style Normal  *      |
|                                                    |             | Text/URL:                             | Font weight Bold          |
|                                                    |             |                                       | Font size 12 Px           |
|                                                    |             | Contrast Durations (Research          | Font color                |
|                                                    |             | Content Duration: 00:00:10            | Text scroll mode Disable  |
|                                                    |             | Sequence: 1                           | Text scroll speed 30 Pa/s |
|                                                    | Label       | Timeline properties Binding with None |                           |
|                                                    |             | Start delay: 0 sec                    |                           |
|                                                    |             |                                       |                           |
|                                                    |             | Trasition in: None *                  |                           |
|                                                    |             | Inaution out: None                    |                           |
|                                                    |             |                                       |                           |
|                                                    |             |                                       |                           |
|                                                    |             |                                       |                           |
|                                                    |             |                                       |                           |
|                                                    |             |                                       |                           |
|                                                    |             |                                       |                           |
| 1 Pages Delete An                                  |             |                                       |                           |
| Sequence properties                                |             |                                       | Play time: 00:00:25 sec   |
|                                                    |             | 4 5 6 7                               | 8 9                       |
| Label1 Once   * ) (+)                              |             |                                       |                           |
|                                                    |             |                                       |                           |
|                                                    |             |                                       |                           |
|                                                    |             |                                       |                           |
|                                                    |             |                                       |                           |

Browser เลือกไฟล์textที่ต้องการ หรือพิมพ์ข้อความ หรือ ใส่ link url ของ rss feed(คลิกที่ URL Link) สามารถตั้งค่าอื่นๆ หรือให้เริ่มพร้อมเฟรมอื่น โดยเลือกที่ binding with(จะทำงาน พร้อมกันเมื่อถึงsequenceนั้นๆ)

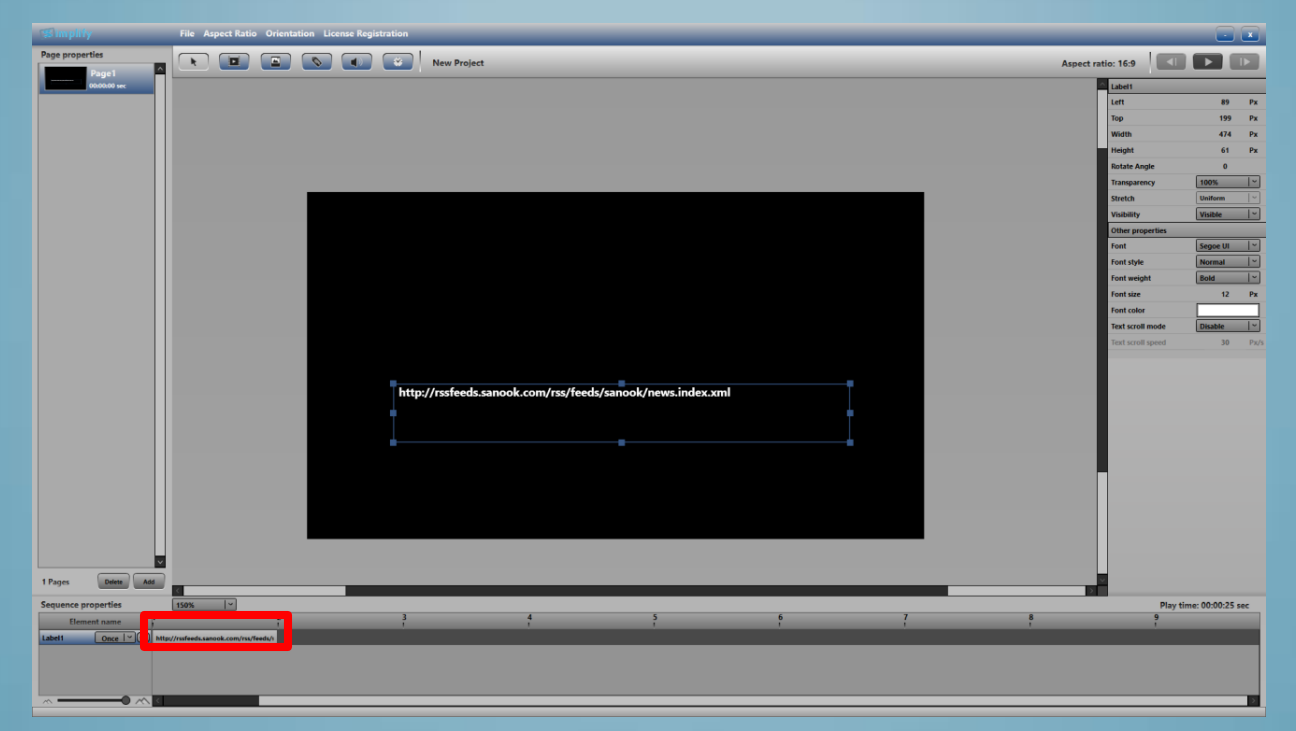

เมื่อคลิกปุ่มAdd จะแสดงbarของcontentนั้นๆ โดยสามารถแก้ไขได้โดยการdoubleclick หลังจากนั้น สามารถเพิ่มไฟล์ต่อไปเรื่อยๆโดยคลิกที่ปุ่ม 通

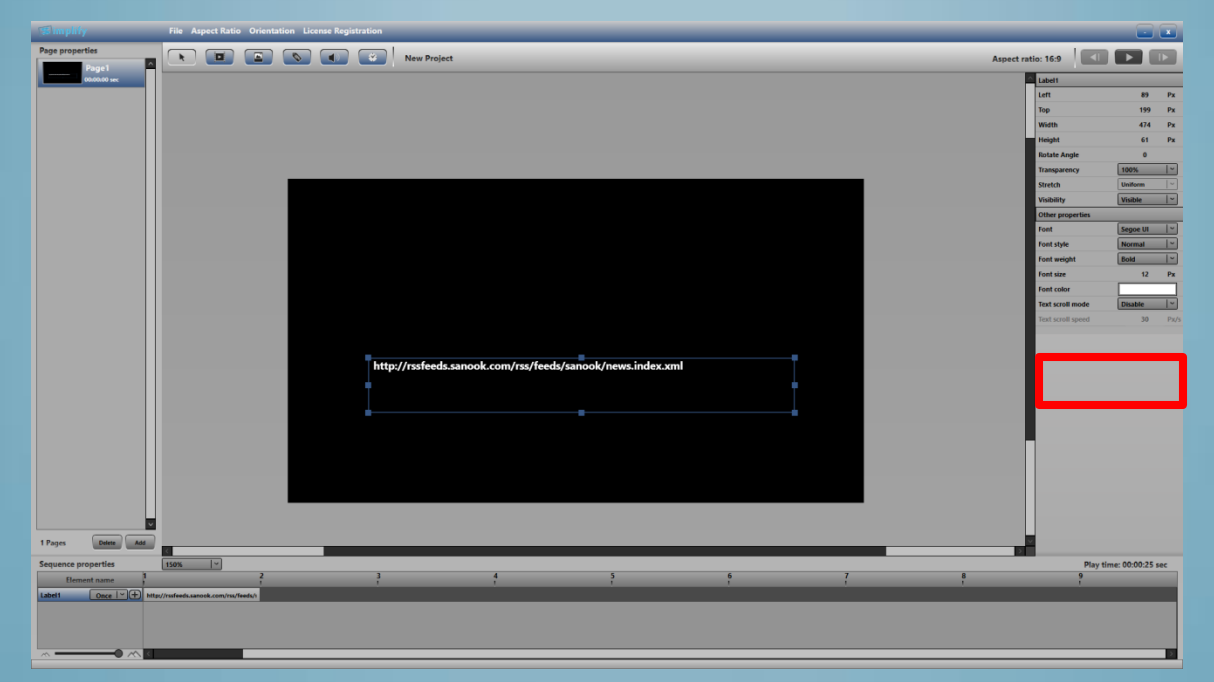

ถ้าต้องการสร้างตัววิ่ง ให้ตั้งค่า Textscrollmode เป็น Right-to-Left หรือ Bottom-to-Top หรือ ถ้าต้องการปรับความเร็วให้ปรับที่ Text scroll speed

ลักษณะก็จะคล้ายๆกับวิธีการเพิ่มมีเดียข้างต้น โดยสามารถกำหนด volume สำหรับ sound player และ กำหนดรูปแบบนาฬิกาได้ สำหรับclock

#### หลังจากสร้าง content เสร็จแล้ว ให้save project และสามารถ Export ไปยังเครื่องอื่นๆต่อไป...

#### Presentation

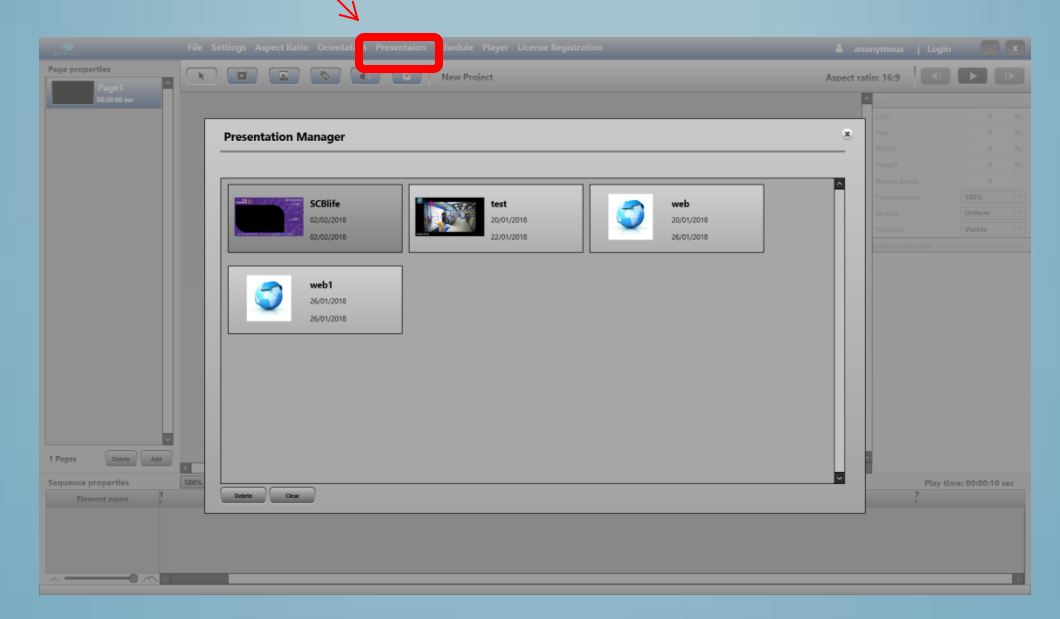

หลังจากที่สร้างcontent และsave เรียบร้อยแล้ว content จะมาแสดงที่ เมนู presentation สามารถดูได้จากการคลิกที่tab presentation

#### การสร้างSCHEDULE

| Page properties                           | New Project           | Aspect                               | ratio: 16:9        |                  |
|-------------------------------------------|-----------------------|--------------------------------------|--------------------|------------------|
| 00:00:00 sec                              |                       |                                      | <u>^</u>           |                  |
|                                           |                       |                                      | Left               |                  |
|                                           | Schedule Manager      | ดลิกที่นี่ 🔹                         | Тор                |                  |
|                                           |                       |                                      | Width              |                  |
|                                           |                       | Add New Schedule                     | Height             |                  |
|                                           |                       |                                      | Rotate Angle       |                  |
|                                           | testschedule          |                                      | Transparency       |                  |
|                                           | Create: 19/12/2017    |                                      | Stretch            |                  |
|                                           | Last edit: 26/01/2018 |                                      | Visibility         | Visible          |
|                                           |                       |                                      | Other properties   |                  |
| 1 Pages Delete Add<br>Sequence properties |                       |                                      | 2<br>Play tir<br>7 | ne: 00:00:10 sec |
| Element name                              |                       | Update to Server Export to Directory | í                  |                  |

| Page properties     |      | New Project       |                       | Aspect ratio:                           | 16:9     |                 |
|---------------------|------|-------------------|-----------------------|-----------------------------------------|----------|-----------------|
| 00:00:00 sec        |      |                   |                       | <u>^</u>                                |          |                 |
|                     |      |                   | ใสขื่อSchedule        | La                                      |          |                 |
|                     | A    | Add Edit Schedule | / ที่ต้องการ          | <back< th=""><th></th><th></th></back<> |          |                 |
|                     |      |                   |                       |                                         |          |                 |
|                     | c    |                   |                       | He                                      |          |                 |
|                     | 3    |                   | Add                   | New Playlist                            |          |                 |
|                     |      |                   |                       |                                         |          |                 |
|                     |      |                   | 7                     |                                         |          |                 |
|                     |      |                   |                       | 0                                       |          |                 |
|                     |      |                   | ดลิณพื่อสร้างทlavlist |                                         |          |                 |
|                     |      |                   |                       |                                         |          |                 |
|                     |      |                   | uschedule             |                                         |          |                 |
|                     |      |                   |                       |                                         |          |                 |
|                     |      |                   |                       |                                         |          |                 |
|                     |      |                   |                       |                                         |          |                 |
|                     |      |                   |                       |                                         |          |                 |
|                     |      |                   |                       |                                         |          |                 |
|                     |      |                   |                       |                                         |          |                 |
|                     |      |                   |                       |                                         |          |                 |
|                     |      |                   |                       |                                         |          |                 |
| 1 Pages Delete Add  |      |                   |                       |                                         |          |                 |
| Sequence properties | 100% |                   |                       | ······································  | Play tim | e: 00:00:10 sec |
| Element name        |      | Delete Clear      |                       | Save                                    | 7        |                 |
|                     |      |                   |                       |                                         |          |                 |
|                     |      |                   |                       |                                         |          |                 |
|                     |      |                   |                       |                                         |          |                 |
|                     |      |                   |                       |                                         |          |                 |
|                     |      |                   |                       |                                         |          | 2               |

| Page properties Page1 00:00:00 ser | New Project                                                                       | Aspect ratio: 16:9                             |
|------------------------------------|-----------------------------------------------------------------------------------|------------------------------------------------|
|                                    |                                                                                   | Left 0 Px                                      |
|                                    | Add Edit Disvlict                                                                 | Top 0 Px                                       |
|                                    |                                                                                   | < dack<br>- กำหนดช่วงวันที่แสดงแล ก้าไปต้องการ |
|                                    | Play date: From Select a date 15 To Select a date 15 🖌 Ignore start/end play date | - Height 0 Px                                  |
|                                    | Diau at day of weatre 🛛 🖓 Diay all day                                            | ITMUMINIADRIIGHOTE                             |
|                                    | riay at day of week. V riay an day                                                | 🤶 กำหนดวันที่ต้องการให้แสดง สำไม่ต้องกา        |
|                                    | V Monday V Tuesday V Wednesday V Thursday V Friday V Saturday                     | กำหนดให้เลือก play all day                     |
|                                    | Start play time: End play time:                                                   | Other properties                               |
|                                    |                                                                                   | กำหนดช่วงเวลาที่ให้แสดงplaylistนี้ ถ้าไม่      |
|                                    | Select Content:                                                                   | ต้องการกำหนดให้เลือก play all time             |
|                                    |                                                                                   |                                                |
|                                    | SCBlife Est SCBlife                                                               | veb1 คลิกเพื่อเลือก                            |
|                                    |                                                                                   | presentation                                   |
|                                    | Content Sequence                                                                  | **Click item to add** ที่ต้องการแสดง           |
|                                    |                                                                                   |                                                |
| ~                                  | test SCBlife                                                                      |                                                |
| 1 Pages Delete Add                 |                                                                                   |                                                |
| Sequence properties                | 100% Delete Clear                                                                 | Add Play time: 00:00:10 sec                    |
| Element name                       |                                                                                   |                                                |
|                                    | คลิกและเลื่อนเพื่อจัดสำดับ <b>sequence</b> การแสดงผล                              | เสร็จแล้วให้คลิกที่นี่                         |
|                                    |                                                                                   |                                                |

| Page properties     | Image: Solution of the second second seco | Aspect rat       | io: 16:9                              |                  |
|---------------------|----------------------------------------------------------------------------------------------------|------------------|---------------------------------------|------------------|
| 00:00:00 sec        |                                                                                                    | 1                |                                       |                  |
|                     |                                                                                                    |                  | Left                                  |                  |
|                     | Add Edit Schedule                                                                                                    | < Back           |                                       |                  |
|                     |                                                                                                    |                  |                                       |                  |
|                     |                                                                                                    |                  |                                       |                  |
|                     | Schedule name: MySchedule                                                                                                    |                  |                                       |                  |
|                     |                                                                                                    | Add New Playlist |                                       |                  |
|                     |                                                                                                    | ^                |                                       |                  |
|                     | Play-all-day<br>Play-all-day                                                                                                    |                  | Visibility                            |                  |
|                     | Play-all-time                                                                                                    |                  | Other properties                      |                  |
| 1 Pages Delete Add  |                                                                                                    | n                | ลิกที่นี่                             |                  |
| Sequence properties |                                                                                                    |                  | Play tir<br>7                         | me: 00:00:10 sec |
| Element name        | Delete Clear                                                                                                    | Save             | i i i i i i i i i i i i i i i i i i i |                  |
|                     |                                                                                                    |                  |                                       |                  |
|                     |                                                                                                    |                  |                                       |                  |

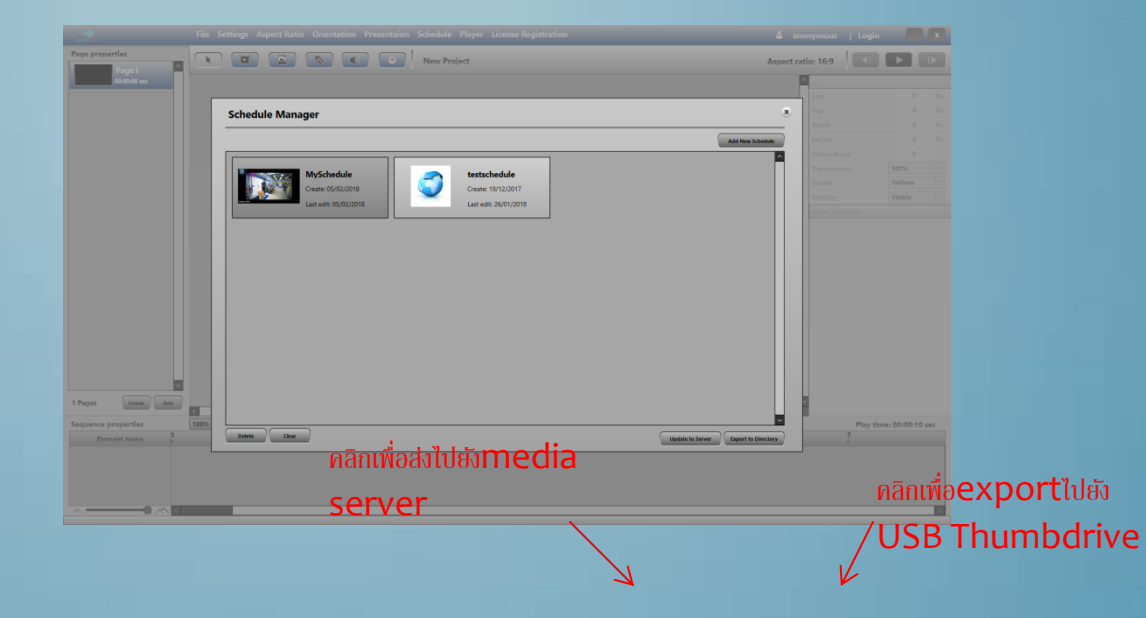

| Image: New Project                                                            | Aspect ra | tio: 16:9 |  |
|-------------------------------------------------------------------------------|-----------|-----------|--|
|                                                                               |           |           |  |
|                                                                               |           |           |  |
| Schedule Manager                                                              | ×         |           |  |
|                                                                               |           |           |  |
| Add New Sche                                                                  | tule      |           |  |
|                                                                               | <u>^</u>  |           |  |
| MySchedule testschedule                                                       |           |           |  |
| Create: 19/12/2017                                                            |           |           |  |
| Last edit: 05/02/2018 Last edit: 26/01/2018                                   |           |           |  |
|                                                                               |           |           |  |
| Server URL: http://simplifysignage.com/Content<br>100%<br>complete.<br>Upload |           |           |  |
| 100% Delete Clear                                                             |           |           |  |
| Update to Server Export to Dire                                               | ctory     |           |  |
|                                                                               |           |           |  |

#### การส่งCONTENT ไปยัง PLAYER

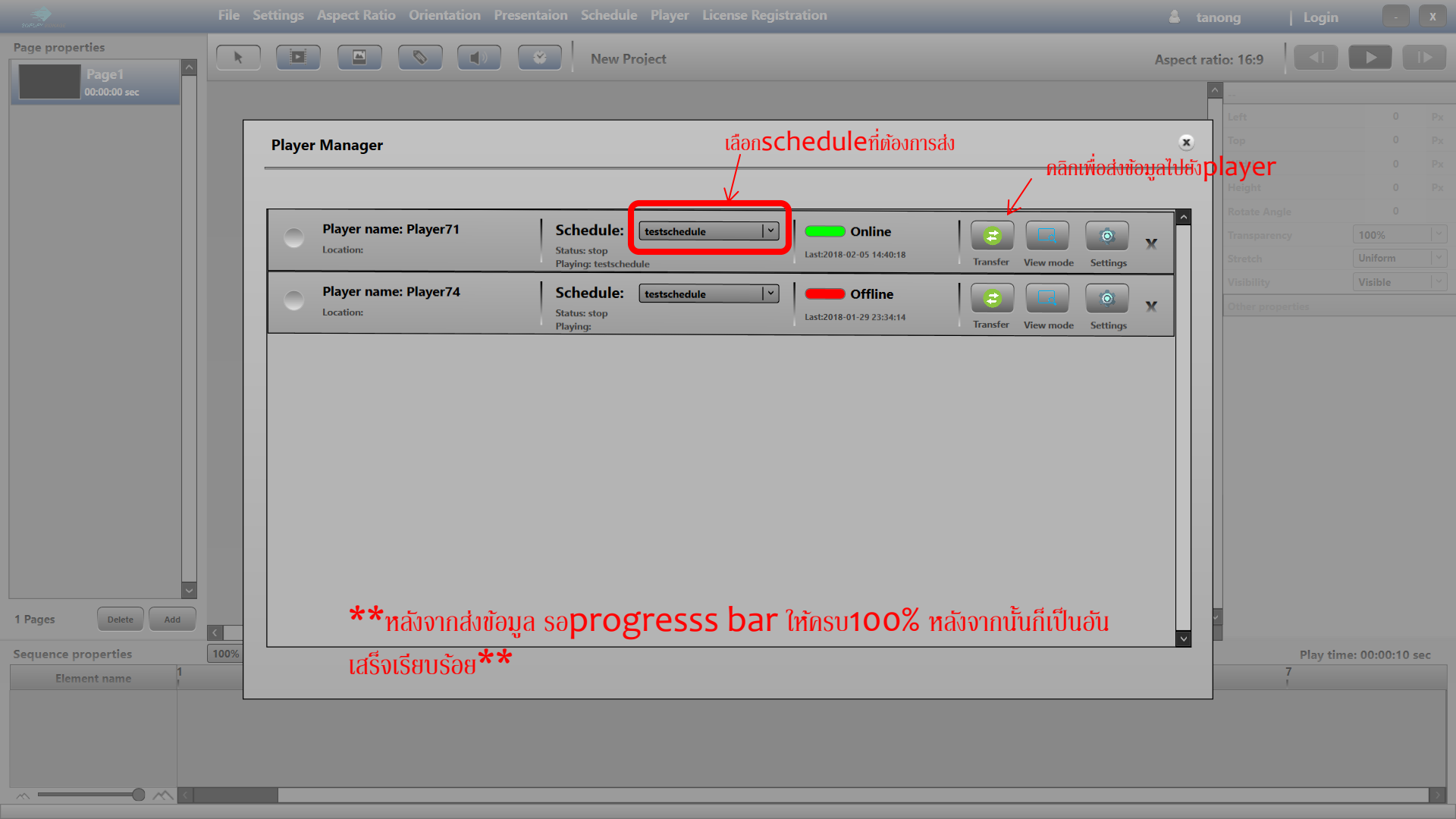

#### O Video2 End

1 Y

• Content ควรจะมีหนึ่งelementกี่set เป็น End

Tips..

- หนึ่ง schedule มีได้หลายplaylist ซึ่ง สามารถตั้งเวลาการ แสดงผลให้ต่อกันได้ หรือซ้อนทับของช่วงเวลาได้ โดยจะมี priorityดังนี้ เวลา-> วัน-> วันที่
- ควรlogin ทุกครั้งก่อนมีการupload content
- โหมด monitor(ดูภาพจริงจากหน้าจอ) ใช้ได้กับกล่องแสดงผล ที่เป็นwindowเท่านั้น

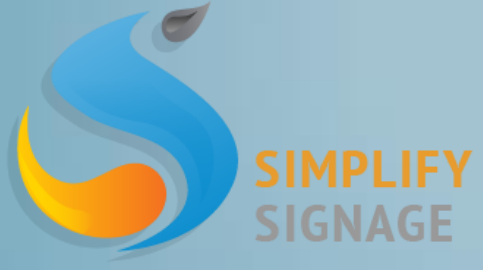

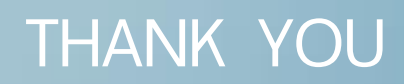